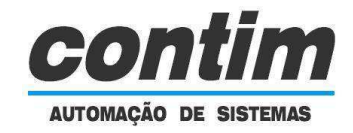

#### 1 – Introdução

Esse KIT didático foi desenvolvido para facilitar a aprendizagem dos microcontroladores da família PIC18F, produzidos pela fabricante Microchip. O kit utiliza o microcontrolador PIC18F4550 que possui uma interface USB, permitindo a programação sem a utilização de programadores externos. Isso é possível graças a um software instalado dentro do PIC, que faz a transferência do código de um computador PC para o KIT. Essa técnica de transferência do código sem a necessidade do programador é conhecida como bootloader.

O KIT PIC18F4550 é ligado em um computador PC através de uma porta USB, que fornece a energia para a alimentação do KIT e a comunicação para a programação do mesmo.

#### 2 – Especificações Técnicas

| Especificações Técnicas                                               |  |  |  |  |
|-----------------------------------------------------------------------|--|--|--|--|
| Microcontrolador PIC18F4550                                           |  |  |  |  |
| Interface USB para programação e alimentação                          |  |  |  |  |
| Proteção contra curto circuito de 500mA                               |  |  |  |  |
| Seis LEDs para uso geral                                              |  |  |  |  |
| Cinco Chaves para uso geral                                           |  |  |  |  |
| Trimpot para gerar tensões de 0 5V                                    |  |  |  |  |
| Módulo LCD Alfanumérico de 16 colunas por 2 linhas                    |  |  |  |  |
| Três conectores para utilizar os pinos do microcontrolador PIC18F4550 |  |  |  |  |
| Um conector ICSP para uso de programadores externos                   |  |  |  |  |
| Tabela 1 – Especificações Técnicas do KIT PIC18F4550                  |  |  |  |  |

#### 3 - Hardware

A Figura 1 mostra o posicionamento dos componentes da placa de circuito impresso do KIT. Nessa figura podemos observar o posicionamento das cinco chaves (CH1..CH5), da chave de reset (RST), dos seis LEDs (LED1..LED6), das chaves de configuração do KIT (SW1..SW4), dos trimpots RV1 e RV2 e dos conectores J1, J2, J3 e LCD1 (observe a indicação do pino 1 de cada conector).

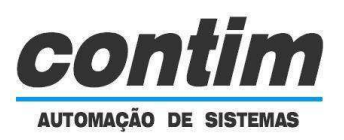

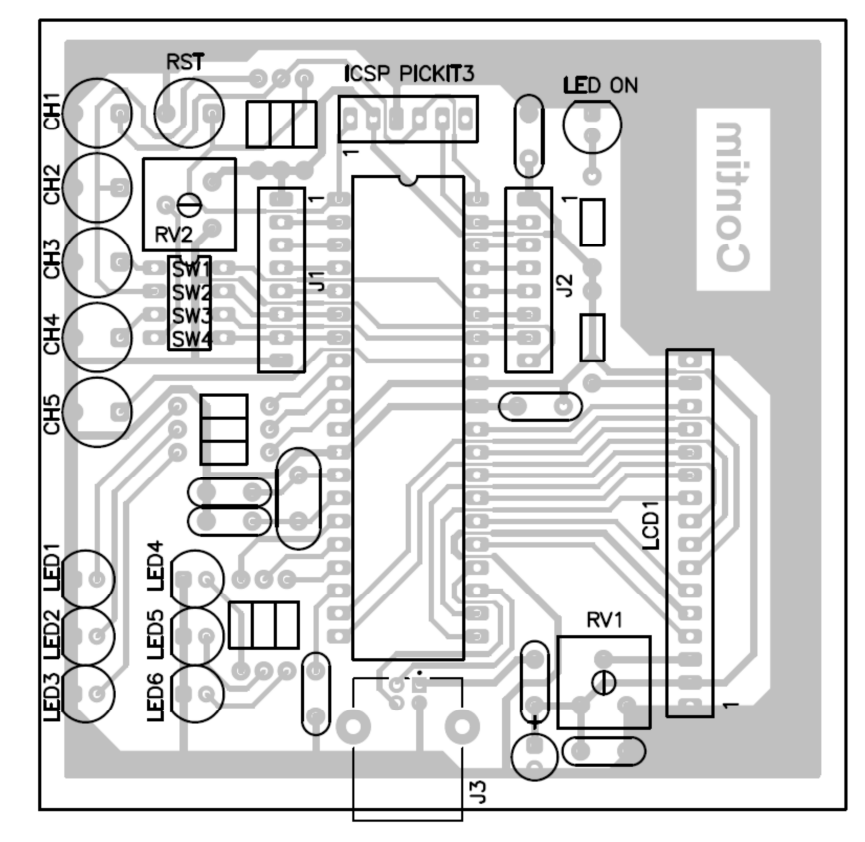

Figura 1 - Posição dos Componentes na Placa do KIT do PIC18F4550

# 4 - Pinos das Chaves, LEDs e Trimpot

As tabelas de 2 e 3 apresentam os pinos onde estão ligados as chaves os LEDs e o Trimpot RV2.

|     | Entradas                           | Pino do PIC |     |             | Saídas         | Pino do PIC |  |
|-----|------------------------------------|-------------|-----|-------------|----------------|-------------|--|
|     | CH1                                | RB7         |     |             | LED1           | RE0         |  |
|     | CH2                                | RA4         |     |             | LED2           | RE1         |  |
|     | CH3                                | RB2         |     |             | LED3           | RE2         |  |
|     | CH4                                | RB1         |     |             | LED4           | RC0         |  |
|     | CH5                                | RB0         |     |             | LED5           | RC1         |  |
|     | Trimpot RV2                        | RA5         |     |             | LED6           | RC2         |  |
| Tab | Tabela 2 - Pinos de Entrada do KIT |             | Tab | ela 3 - Pin | os de Saída do | KI          |  |

### **5 - Pinos dos Conectores**

As tabelas de 4 a 7 apresentam os pinos dos conectores J1, J2, LCD1 e ICSP.

| Conector J1 | Pino do PIC |
|-------------|-------------|
| Pino 1      | 5V          |
| Pino 2      | RA0         |
| Pino 3      | RA1         |
| Pino 4      | RA2         |
| Pino 5      | RA3         |
| Pino 6      | RA4         |
| Pino 7      | RA5         |
| Pino 8      | GND         |
|             |             |

Tabela 4 - Pinos do Conector J1

| Conector LCD1 | Pino do PIC |
|---------------|-------------|
| Pino 1        | GND         |
| Pino 2        | 5V          |
| Pino 3        | RV1         |
| Pino 4        | RC6         |
| Pino 5        | GND         |
| Pino 6        | RC7         |
| Pino 7        | RD0         |
| Pino 8        | RD1         |
| Pino 9        | RD2         |
| Pino 10       | RD3         |
| Pino 11       | RD4         |
| Pino 12       | RD5         |
| Pino 13       | RD6         |
| Pino 14       | RD7         |
| Pino 15       | VANODO      |
| Pino 16       | GND         |

CONTINUE AUTOMAÇÃO DE SISTEMAS

| Conector J2 | Pino do PIC |
|-------------|-------------|
| Pino 1      | 5V          |
| Pino 2      | RB6         |
| Pino 3      | RB5         |
| Pino 4      | RB4         |
| Pino 5      | RB3         |
| Pino 6      | RB2         |
| Pino 7      | RB1         |
| Pino 8      | GND         |

Tabela 5 - Pinos do Conector J2

| Pino do PIC |
|-------------|
| MCLR        |
| 5V          |
| GND         |
| RB7/PGD     |
| RB6/PGC     |
| NC          |
|             |

Tabela 7 - Pinos do Conector ICSP

Tabela 6 - Pinos do Conector LCD1

#### 6 - Configurações das Chaves SW1, SW2, SW3 e SW4

A tabela 7 mostra as possíveis configurações para as chaves SW1 à SW4.

| 0 | N_ |   | PI |
|---|----|---|----|
|   |    |   |    |
| I | 2  | З | Ч  |

| Chaves do DIP Switch                       | Posição ON         | Posição OFF |  |
|--------------------------------------------|--------------------|-------------|--|
| Chave 1 (SW1)                              | Conecta CH3 em RB2 | Desliga CH3 |  |
| Chave 2 (SW2)                              | Conecta CH2 em RA4 | Desliga CH2 |  |
| Chave 3 (SW3)                              | Conecta CH4 em RB1 | Desliga CH4 |  |
| Chave 4 (SW4)                              | Conecta RV2 em RA5 | Desliga RV2 |  |
| Tabala 7 Configuração das Chavos SW1 à SW4 |                    |             |  |

Tabela 7 - Configuração das Chaves SW1 à SW4

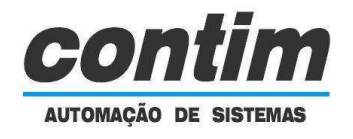

# 7 – Programação do KIT PIC18F4550

O software de programação do código no KIT PIC18F4550 é o PICDEM FS USB, fornecido pela empresa Microchip, fabricante do microcontrolador, conforme pode ser visto na Figura 2.

| PICDEM(TM) FS USB Der Bootload Mode Demo Mode | no Tool - Version 1.00 |                                                                              |
|-----------------------------------------------|------------------------|------------------------------------------------------------------------------|
| Select PICDEM FS USB Boa                      | d                      |                                                                              |
| 🗃 Load HEX File                               | ▼<br>Save To HEX File  | <b>Міскосні</b> р                                                            |
|                                               |                        |                                                                              |
| <u>R</u> ead Device                           | 때 <u>E</u> rase Device | PICDEM FS USB Bootload Mode Entry                                            |
|                                               | t Operation            | Hold down push button S2 then reset the<br>board by pressing push button S1. |
| Clear Screen                                  |                        |                                                                              |
|                                               |                        | A                                                                            |
|                                               |                        |                                                                              |
|                                               |                        |                                                                              |
|                                               |                        |                                                                              |
| Ready                                         |                        | Copyright (C) Microchip Technology Inc., 2004                                |

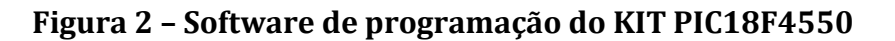

O procedimento para programar o PIC18F4550 do kit didático é o seguinte:

 Passo 1 – Pressionar a chave CH1 do KIT mantendo-a pressionada e em seguida pressionar a chave RST, conforme a Figura 3.

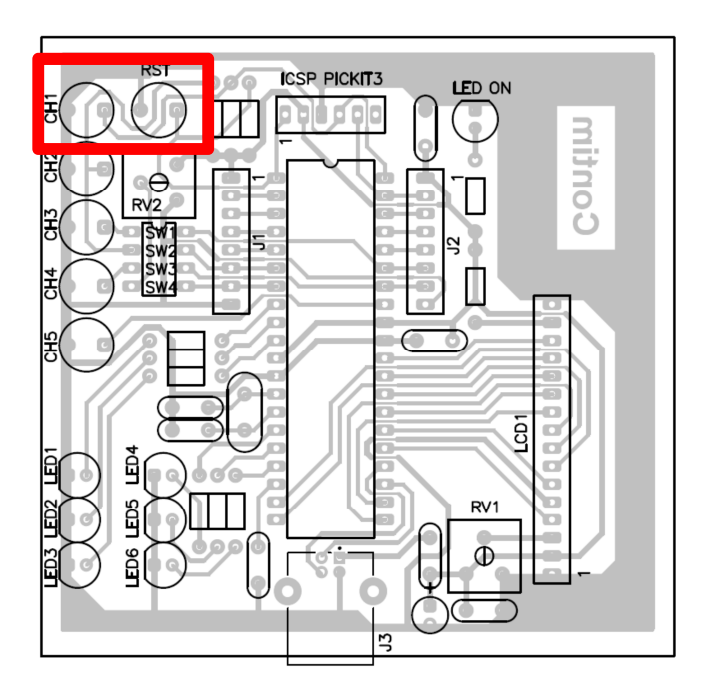

Figura 3 - Posição das chaves CH1 e RST.

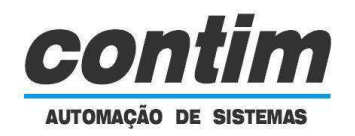

 Passo 2 – O software PICDEM FS USB irá detectar a comunicação do KIT, o que pode ser testado através da caixa "Select PICDEM FS USB Board", conforme a Figura 4. Caso a placa não foi identificada, repetir o Passo 1.

| PICDEM(TM) FS USB Der Bootload Mode Demo Mode | no Tool - Version 1.00 |                                                                              |
|-----------------------------------------------|------------------------|------------------------------------------------------------------------------|
| PICDEM FS USB Boa                             | d                      |                                                                              |
|                                               | <u> </u>               |                                                                              |
|                                               | 때 <u>E</u> rase Device | PICDEM FS USB Bootload Mode Entry                                            |
|                                               | t Operation            | Hold down push button S2 then reset the<br>board by pressing push button S1. |
| Clear Screen                                  |                        |                                                                              |
| Ready                                         |                        | Copyright (C) Microchip Technology Inc., 2004 🖛                              |

#### Figura 4 - Confirmação da detecção da placa do KIT PIC18F4550.

Passo 3 – Selecionar o código que será programado no PIC18F4550. Para isso é preciso clicar no botão *"Load HEX File"* e selecionar o arquivo de extensão HEX desejado, conforme a Figura 5.

| 🚳 PICDEM(TM) FS USB Dem         | o Tool - Version 1.00      |                                                                              | 3 |
|---------------------------------|----------------------------|------------------------------------------------------------------------------|---|
| Bootload Mode Demo Mode         |                            |                                                                              | 4 |
| Select PICDEM FS USB Board      | 1                          |                                                                              |   |
| PICDEM FS US                    | 8 0 (Boot) 🗸 🗸             |                                                                              |   |
| 🖻 Load HEX File                 | 🔛 <u>S</u> ave To HEX File | <b>Міскоснір</b>                                                             |   |
| # Program Device                | ▶ <u>E</u> xecute          |                                                                              |   |
| nt <u>B</u> ead Device          | 💓 <u>E</u> rase Device     | PICDEM FS USB Bootload Mode Entry                                            |   |
|                                 | Operation                  | Hold down push button S2 then reset the<br>board by pressing push button S1. | ш |
| Clear Screen                    |                            |                                                                              |   |
|                                 |                            | *                                                                            |   |
|                                 |                            | -                                                                            |   |
| USB Bootloader Firmware Version | n 1.0                      | Copyright (C) Microchip Technology Inc., 2004                                | - |

Figura 5 - Selecionando o arquivo HEX.

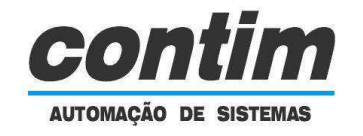

 Passo 4 – Programar o código no PIC18F4550. Para isso é preciso clicar no botão "Program Device", conforme a Figura 6.

| S PICDEM(TM) FS USB D                                                               | emo Tool - Version 1.00                                                                                                |                                                                              |
|-------------------------------------------------------------------------------------|----------------------------------------------------------------------------------------------------|------------------------------------------------------------------------------|
| Bootload Mode Demo Mod                                                              | le                                                                                                    |                                                                              |
| Select PICDEM FS USB Bo                                                             | pard                                                                                                    |                                                                              |
| PICDEM FS U                                                                         | JSB 0 (Boot) 🛛 👻                                                                                                    |                                                                              |
| Cal Load HEX File                                                                   | Save To HEX File                                                                                                    | <b>Міскоснір</b>                                                             |
| 🙀 Program Device                                                                    | Execute                                                                                                    |                                                                              |
| 🙀 <u>R</u> ead Device                                                               | 🗮 Erase Device                                                                                                    | PICDEM FS USB Bootload Mode Entry                                            |
|                                                                                     | ort Operation                                                                                                    | Hold down push button S2 then reset the board by pressing push button S1.    |
| Clear Screen                                                                        |                                                                                                    |                                                                              |
| Addr. 00 01 02 03                                                                   | 3 04 05 06 07 08 09 0                                                                                                  | A 9B 9C 9D 9E 9F                                                             |
| PROGRAM MEMORY:                                                                     |                                                                                                    |                                                                              |
| 000000 EA EF 03 F<br>000010 XX XX XX XX<br>000020 XX XX XX XX<br>000020 XX XX XX XX | 0 12 00 XX XX 04 EF 0<br>X XX XX XX XX 0C EF 0<br>X XX XX XX XX 0C EF 0<br>X XX XX XX XX XX 0<br>0 02 00 00 00 00 01 7 | 4 F0 12 00 XX XX<br>4 F0 12 00 XX XX<br>1 00 F2 07 00 00<br>7 6B 1E 0E 71 6E |
| USB Bootloader Firmware Ver                                                         | sion 1.0                                                                                                    | Copyright (C) Microchip Technology Inc., 2004 🔻                              |

Figura 6 - Programando o código no PIC18F4550.

 Passo 5 – Caso o código foi descarregado corretamente, basta clicar no botão "*Execute*" para o KIT PIC18F4550 executar o código, conforme a Figura 7.

| The second second secon | o Tool - Version 1.00                   |                                                                           |
|----------------------------------------------------------------------------------------------------|-----------------------------------------|---------------------------------------------------------------------------|
| Bootload Mode Demo Mode                                                                                                    |                                         | •                                                                         |
| Select PICDEM FS USB Board                                                                                                    |                                         |                                                                           |
| PICDEM FS USE                                                                                                    | 3 0 (Boot) 🛛 🔻                          |                                                                           |
| 😂 Load HEX File                                                                                                    | Save To HEX File                        | <b>Міскоснір</b>                                                          |
| nterice 📩 📩                                                                                                    | Execute                                 |                                                                           |
| Read Device                                                                                                    | 🗮 Erase Device                          | PICDEM FS USB Bootload Mode Entry-                                        |
|                                                                                                    | Operation                               | Hold down push button S2 then reset the board by pressing push button S1. |
| Clear Screen                                                                                                    |                                         |                                                                           |
| MESSAGE - Programming FLASH Completed ABSSAGE - Erasing and Programming FLASH                                                                                                    |                                         |                                                                           |
| Addr. 00 01 02 03 0                                                                                                    | 34 05 06 07 08 09 0                     | A OB OC OD OE OF                                                          |
| PROGRAM MEMORY:                                                                                                    |                                         |                                                                           |
| 000000 87 EF 06 F0 1<br>000010 XX XX XX XX X                                                                                                    | 12 00 XX XX XX XX X<br>XX XX XX XX XX X | x xx xx xx xx xx xx xx xx xx -                                            |
| USB Bootloader Firmware Version 1.0 Copyright (C) Microchip Technology Inc., 2004                                                                                                    |                                         |                                                                           |

Figura 7 – Executando o código no KIT.

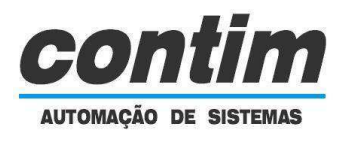

#### 8 – Créditos e Desenvolvimento do KIT

Thiago Ragozo Contim é engenheiro elétrico e proprietário da empresa Contim Automação de Sistemas Ltda. Também é professor no curso de Eletrônica Automotiva na FATEC Sorocaba. Esse kit foi desenvolvido visando facilitar o ensino e uso de microcontroladores nas disciplinas lecionadas por ele.

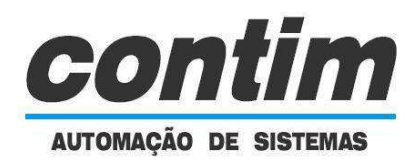

# Contim Automação de Sistemas Ltda.

www.contim.eng.br thiago@contim.eng.br